- Общая информация
- О программе
- Условия применения
  - Поддерживаемые устройства
  - Поддерживаемые ОС
- Вход в систему
  - Выбор сети
  - Двухфакторная аутентификация
    - Через интерфейс Рутокен Логона
    - Через системный интерфейс
      - В РЕД ОС
      - В ОС Альт (Рабочая станция)
      - В ОС Альт (Рабочая станция К)
      - B Astra Linux
    - Смена PIN-кода по умолчанию
  - Однофакторная аутентификация
    - Через интерфейс Рутокен Логона
    - Через системный интерфейс
      - В РЕД ОС
      - В ОС Альт (Рабочая станция)
      - В ОС Альт (Рабочая станция К)
      - B Astra Linux
- Выключение и перезагрузка ПК
- Консольное приложение
  - Смена PIN-кода
    - Подключен один токен
    - Подключено несколько токенов
    - Ошибки смены PIN-кода
  - Просмотр сведений о 2ФА и конфигурации приложения
    - Базовые сведения
    - Подробные сведения
- Блокировка сессии
  - Автоматическая блокировка
  - Ручная блокировка

- Разблокировка сессии
  - Двухфакторная аутентификация
    - Через интерфейс Рутокен Логона
    - Через системный интерфейс
      - <u>В РЕД ОС</u>
      - <u>В ОС Альт (Рабочая станция)</u>
      - В ОС Альт (Рабочая станция К)
      - B Astra Linux
  - Однофакторная аутентификация
    - Через интерфейс Рутокен Логона
      - Ошибки разблокировки сессии в интерфейсе Рутокен Логона
    - Через системный интерфейс
      - В РЕД ОС
      - В ОС Альт (Рабочая станция)
      - В ОС Альт (Рабочая станция К)
      - B Astra Linux
- Смена пользователя
  - Без завершения активной сессии
  - С завершением активной сессии
- Дополнительные настройки
  - Смена среды рабочего стола

# Общая информация

Настоящее руководство описывает взаимодействие с программой Рутокен Логон для Linux (далее по тексту — Рутокен Логон):

- вход и выход из учетной записи, для которой настроена аутентификация с помощью Рутокен Логона;
- изменение PIN-кода токена;
- просмотр настроек Рутокен Логона;
- настройка графического интерфейса системы.

#### 🕛 Термины, определения и аббревиатуры

ОС — операционная система.

ПК – персональный компьютер.

УЗ — учетная запись.

**Локальная/доменная запись на токене** — информация об УЗ, хранящаяся на токене. Настраивается при помощи Рутокен Логона.

**Двухфакторная аутентификация (2ФА)** — тип аутентификации, для которой требуется предъявить два фактора. В Рутокен Логоне в качестве этих факторов используются фактор владения (USB-токен или смарт-карта) и фактор знания (PIN-код от устройства).

Однофакторная аутентификация (1ФА) — тип аутентификации, для которой требуется предъявить один фактор. В Рутокен Логоне в качестве этого фактора используется пароль от УЗ, заданный в ОС.

Сложный пароль — пароль, хранящийся на токене. Используется для 2ФА.

Ключевая пара — набор из открытого и закрытого ключей электронной подписи, однозначно привязанных друг к другу. Используется для 2ФА пользователя при входе в ОС.

Сертификат — электронный документ, который подтверждает связь электронной подписи с ее владельцем.

Среда рабочего стола — набор компонентов, использующих общий графический интерфейс, с помощью которых происходит взаимодействие с ОС.

Права суперпользователя (root-права) — права на неограниченное управление системой. Для выполнения команд с правами суперпользователя необходим пароль администратора.

PIN-код токена — набор символов, который используется для входа в ОС с использованием 2ФА.

**PIN-код Администратора** — набор символов, который используется для администрирования токена. В Рутокен Логоне PIN-код Администратора понадобится для разблокировки PIN-кода токена, если он был заблокирован после нескольких неудачных попыток входа.

# О программе

Рутокен Логон — программное решение для настройки двухфакторной аутентификации (2ФА) в Linux. В качестве первого фактора используется подключенный к ПК токен, настроенный администратором, в качестве второго — хранящийся на токене объект, для доступа к которому необходимо ввести верный PIN-код токена.

Таким объектом может быть:

- ключевая пара;
- сложный пароль (пароль, который хранится на токене).

Тип объекта выбирает администратор при настройке 2ФА.

# Условия применения

#### Поддерживаемые устройства

- Рутокен Lite;
- Рутокен ЭЦП;
- JaCarta FOCT;
- JaCarta PKI/ΓΟCT.

#### Поддерживаемые ОС

- Astra Linux 1.7.2 SE и новее;
- ОС Альт 8 СП, релиз 10;
- ОС Альт 8.4 СП;
- ОС Альт 10;
- РЕД ОС 7.3;
- РЕД ОС 8.

# Вход в систему

Для каждой УЗ может быть настроен один из следующих способов входа:

- только 2ФА для входа нужно подключить токен и ввести его PIN-код;
- 1ФА или 2ФА для входа можно использовать пароль, заданный в ОС, или подключенный токен и его PIN-код. Для учетных записей администраторов и суперпользователей всегда используется эта политика.
- Политику входа в ОС настраивает администратор.

Также в процессе установки Рутокен Логона администратор выбирает, какой интерфейс будет использоваться для входа — системный или интерфейс Рутокен Логона. В зависимости от этого инструкции будут различаться.

# > Выбор сети В этом разделе описывается выбор сети в интерфейсе Рутокен Логона. Расположение и внешний вид меню выбора в сети в системном интерфейсе зависят от настроек графического интерфейса ОС. Подключение к сети необходимо для аутентификации в доменную УЗ.

Перед тем, как войти в доменную УЗ, нужно подключиться к сети. Для этого:

| 1. | На панели инструмен | тов нажмите 🔽 . |   |                               |        |  |
|----|---------------------|-----------------|---|-------------------------------|--------|--|
|    |                     |                 |   | ПН 19 августа 2024 18:46 EN 😵 | \$\$ U |  |
|    |                     |                 |   |                               |        |  |
|    | Параметры входа     | DVZQVQU         |   |                               |        |  |
|    | р<br>Логин и пароль | Рутокен         |   | •                             |        |  |
|    | утокен ЭЦП 3.0      | admin           | ~ |                               |        |  |
|    |                     | •••••           | 0 |                               |        |  |
|    | 1157465133          | Продолжить      |   |                               |        |  |
|    |                     |                 |   |                               |        |  |
|    |                     |                 |   |                               |        |  |
|    |                     |                 |   |                               |        |  |

**2.** Выберите сеть в раскрывающемся в списке. Если нужно подключиться к беспроводной сети, используйте переключатель **Wi-Fi**.

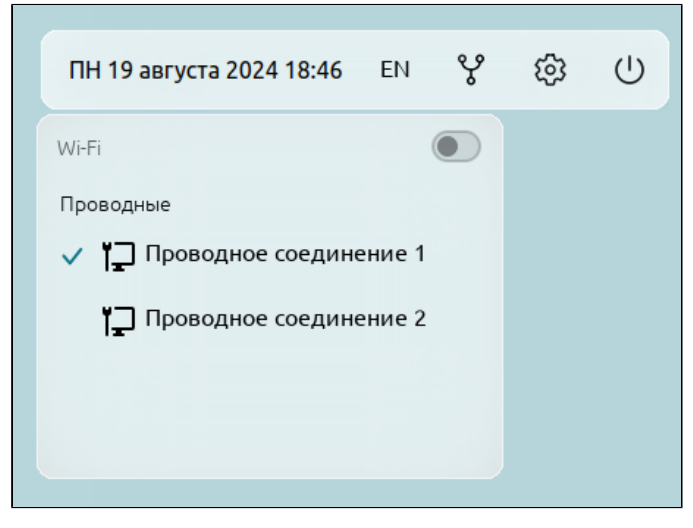

# Двухфакторная аутентификация Через интерфейс Рутокен Логона

🕕 Перед началом работы получите от администратора токен, подготовленный для работы с УЗ.

- 1. Подключите токен к ПК.
- 2. В списке устройств выберите подключенный токен.

| Параметры входа                      |                                   |  |  |
|--------------------------------------|-----------------------------------|--|--|
| ر<br>Догин и пароль                  | рутокен                           |  |  |
|                                      | <b>Рутокен ЭЦП 3.0</b> 1157465133 |  |  |
|                                      | user 🗸 🗸                          |  |  |
| 1157465133                           | ••••••• 💿                         |  |  |
| <b>Рутокен ЭЦП 3.0</b><br>1076781970 | Продолжить                        |  |  |
|                                      |                                   |  |  |

- 3. В раскрывающемся списке Логин выберите логин УЗ.
- 4. Введите PIN-код.
- 5. Нажмите Продолжить. Если логин и PIN-код указаны верно, произойдет вход в OC.

#### Ошибки входа

Аля устранения этих ошибок могут понадобиться PIN-код Администратора или права суперпользователя и пароль администратора. Если у вас их нет, обратитесь за помощью к администратору.

| Ошибка                                                                        | Ситуация                                                        | Причина                                                                                      | Варианты решения                                                                                                    |  |
|-------------------------------------------------------------------------------|-----------------------------------------------------------------|----------------------------------------------------------------------------------------------|----------------------------------------------------------------------------------------------------|--|
| Нет библиотек<br>РКСЅ.<br>Подключенные<br>устройства не<br>будут отображаться | На экране входа<br>в систему не<br>отображается<br>нужный токен | Не установлены необходимые<br>библиотеки                                                     | Обратитесь к администратору<br>для установки недостающих<br>библиотек:<br><i>librtpkcs11ecp.so</i> версии<br>2.14.1 и новее - для<br>устройств Рутокен;<br><i>libjcPKCS11-2.so</i> версии<br>2.8.0 и новее - для<br>устройств JaCarta.<br>Установка библиотеки<br><i>libjcPKCS11-2.so</i> описана в<br>руководстве администратора.<br>Библиотека <i>librtpkcs11ecp.so</i><br>устанавливается в составе<br>библиотеки <u>PKSC #11</u> |  |
| Неверный РІN-код.<br>РІN-код<br>заблокирован                                  | После ввода PIN-<br>кода для<br>аутентификации                  | Превышен лимит неудачных<br>попыток ввода PIN-кода в<br>Рутокен Логоне или другом<br>сервисе | <ul> <li>Если известен PIN-код<br/>Администратора токена:</li> <li>1. Отключите токен от ПК и<br/>подключите снова.</li> <li>2. Нажмите<br/>Разблокировать.</li> <li>3. Введите PIN-код<br/>Администратора.</li> <li>4. Укажите новый PIN-код<br/>токена</li> </ul>                                                                                                    |  |
| Вход в систему<br>недоступен:<br>РIN-код<br>заблокирован                      | После выбора<br>токена в списке<br>устройств                    |                                                                                              | Если PIN-код Администратора<br>заблокирован, обратитесь к<br>администратору для<br>форматирования устройства и<br>повторной настройки 2ФА                                                                                                    |  |
| На токене нет<br>ключевой пары,<br>обратитесь к<br>администратору             | После попытки<br>аутентификации                                 | На токене нет ключевой пары,<br>необходимой для<br>аутентификации по<br>сертификату          | <ol> <li>Убедитесь, что для<br/>входа используется тот<br/>же токен, который<br/>использовался для<br/>настройки 2ФА.</li> </ol>                                                                                                    |  |

рутокен

| Ошибка                                                                         | Ситуация                                        | Причина                                                                                                    | Варианты решения                                                                                                    |
|--------------------------------------------------------------------------------|-------------------------------------------------|----------------------------------------------------------------------------------------------------|----------------------------------------------------------------------------------------------------|
| На токене нет<br>сертификата,<br>подходящего для<br>входа                      |                                                 | Сертификат, для которого в<br>ОС настроена 2ФА, и<br>сертификат, который записан<br>на токен, не совпадают                        | <ol> <li>Если токен верный,<br/>обратитесь к<br/>администратору для<br/>повторной настройки</li> </ol>                    |
| Срок действия<br>сертификата<br>выбранного<br>пользователя истек               | После выбора<br>УЗ на токене                    | Истек срок действия<br>сертификата, для которого<br>настроена 2ФА                                                                 | 2ΦA                                                                                                    |
| Нет учетных<br>записей                                                         | После выбора<br>токена в списке<br>устройств    | На токене нет УЗ, для<br>которых настроена 2ФА                                                                                    |                                                                                                    |
| Перегенерация<br>сложного пароля<br>заняла больше<br>времени, чем<br>ожидалось | После ввода<br>данных УЗ или<br>PIN-кода токена | После того, как истек срок<br>действия сложного пароля на<br>токене, генерация нового<br>пароля заняла слишком много<br>времени.  | Попробуйте войти в УЗ еще<br>раз. Если операция снова<br>займет слишком много<br>времени, обратитесь к<br>администратору. |
| Сложный пароль не<br>перегенерирован                                           |                                                 | После того, как истек срок<br>действия сложного пароля на<br>токене, не получилось<br>сгенерировать новый пароль.                 |                                                                                                    |
| Аутентификация<br>заняла больше<br>времени, чем<br>ожидалось                   |                                                 | Проверка данных УЗ заняла<br>слишком много времени. Это<br>могло произойти из-за<br>программного сбоя или<br>неисправности токена |                                                                                                    |

# Через системный интерфейс

В инструкциях ниже приведены скриншоты интерфейсов по умолчанию. В зависимости от настроек графического интерфейса ОС, внешний вид экрана входа и расположение элементов интерфейса на нем могут отличаться.

🕕 Перед началом работы получите от администратора токен, подготовленный для работы с УЗ.

#### в ред ос

- 1. Подключите токен к ПК.
- 2. Выберите УЗ.

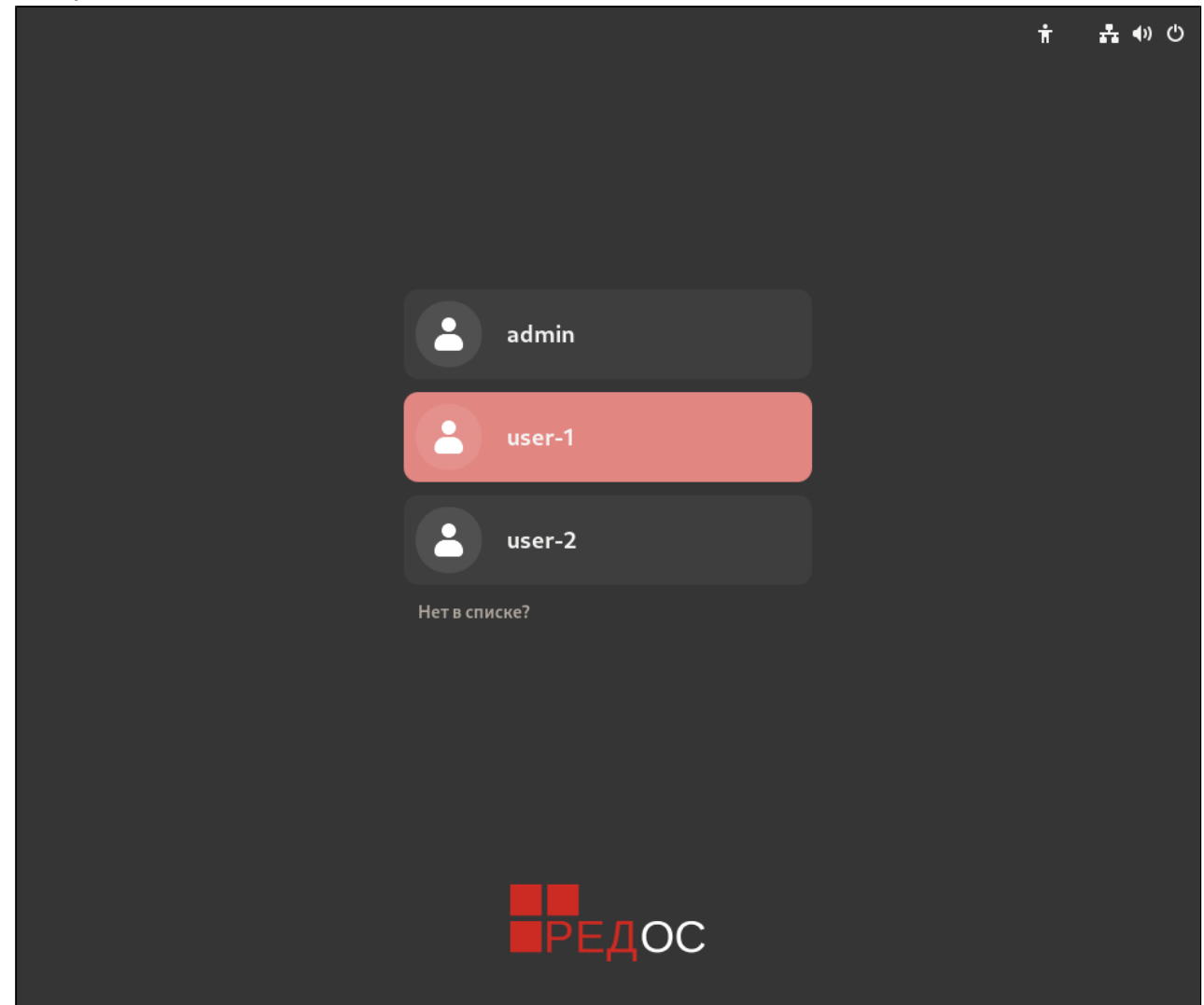

3. В поле PIN-code введите PIN-код токена.

|        | Ť | よう う い い い い い い い い い い い い い い い い い い |
|--------|---|------------------------------------------|
|        |   |                                          |
|        |   |                                          |
|        |   |                                          |
|        |   |                                          |
| user-1 |   |                                          |
|        |   |                                          |
|        |   |                                          |
|        |   |                                          |
|        |   |                                          |
|        |   |                                          |
| РЕДОС  |   |                                          |

4. Нажмите Enter. Если логин и PIN-код указаны верно, произойдет вход в ОС

#### В ОС Альт (Рабочая станция)

| ٢ | Если на ПК настроено несколько УЗ, чтобы переключиться между ними, нажмите на логин УЗ,<br>которая выбрана на экране входа в систему, и в раскрывающемся списке выберите другую УЗ. |
|---|----------------------------------------------------------------------------------------------------|
|   |                                                                                                    |
|   | Добро пожаловать                                                                                                    |
|   | Buser-2                                                                                                    |
|   | Отмена Войти                                                                                                    |
|   |                                                                                                    |

1. Подключите токен к ПК.

2. В поле PIN-code введите PIN-код токена.

| Добро пожаловать |   |
|------------------|---|
| user-1           | • |
|                  | 1 |
| PIN-Code         |   |
| Отмена Войти     |   |
|                  |   |

3. Нажмите Войти. Если логин и PIN-код указаны верно, произойдет вход в ОС.

#### В ОС Альт (Рабочая станция К)

- 1. Подключите токен к ПК
- 2. Выберите УЗ и нажмите Войти.

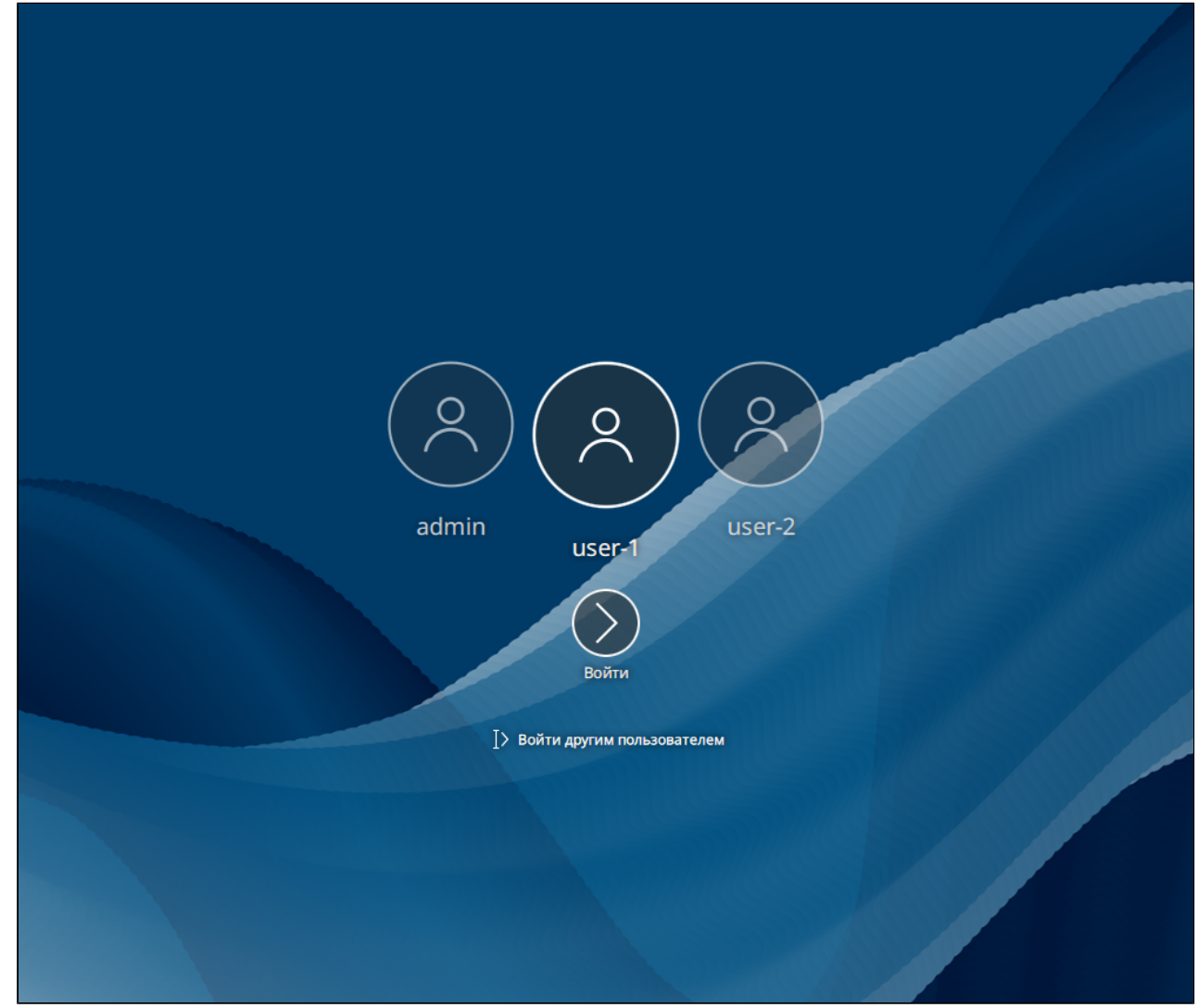

3. В поле PIN-code введите PIN-код токена.

| <br>   |  |
|--------|--|
| 0      |  |
| User-1 |  |
|        |  |

4. Нажмите Enter. Если логин и PIN-код указаны верно, произойдет вход в ОС.

#### **B** Astra Linux

- 1. Подключите токен к ПК.
- 2. В списке слева выберите УЗ.

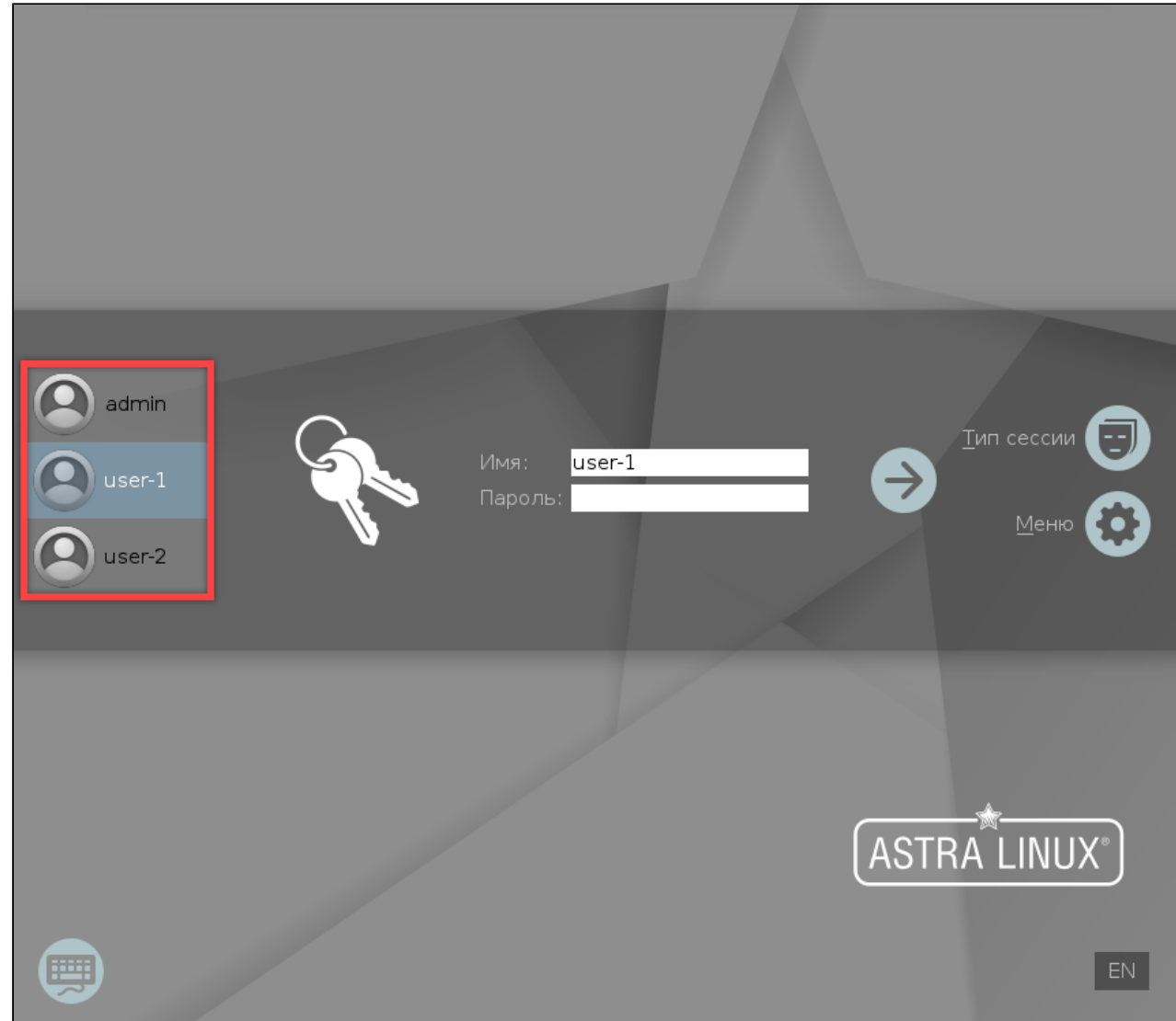

3. В поле Пароль введите PIN-код токена.

| admin<br>user-1<br>user-2 | Имя<br>Пар | : user-1<br>оль: ••••••••• | Ţun (   | сессии 🕣      |
|---------------------------|------------|----------------------------|---------|---------------|
|                           |            |                            | ASTRA L | -INUX®)<br>EN |

4. Нажмите Enter. Если логин и PIN-код указаны верно, произойдет вход в ОС.

#### Смена PIN-кода по умолчанию

Если для 2ФА используется токен, на котором установлен PIN-код по умолчанию, Рутокен Логон попросит его изменить.

Чтобы сделать это, дважды введите новый PIN-код в открывшемся окне и нажмите Изменить.

| Новый РІN-код ©<br>Повторите новый РІN-код ©<br>Изменить<br>Назад | <b>РУТОКЕН</b><br>Смена PIN-кода<br>по-умолчанию |         |
|-------------------------------------------------------------------|--------------------------------------------------|---------|
| Повторите новый РІN-код 💿<br>Изменить<br>Назад                    | Новый PIN-код                                    | 0       |
| Изменить<br>Назад                                                 | Повторите новый PIN-код                          | $\odot$ |
| Назад                                                             | Изменить                                         |         |
|                                                                   | Назад                                            |         |

#### Ошибки смены PIN-кода

| Ошибка                                                  | Причина                                                                                                    | Варианты решения                                                                                                    |
|---------------------------------------------------------|----------------------------------------------------------------------------------------------------|----------------------------------------------------------------------------------------------------|
| Не удалось сменить PIN-<br>код                          | На токене установлена<br>политика смены PIN-кода,<br>при которой изменить его<br>может только<br>администратор | <ol> <li>Для устранения этой ошибки<br/>понадобятся права администратора или<br/>PIN-код Администратора. Если у вас нет<br/>таких прав, обратитесь к<br/>администратору.</li> <li>Отформатируйте ключевой носитель,<br/>чтобы изменить политику смены PIN-кода,<br/>и заново настройте 2ФА.</li> <li>Измените PIN-код с помощью PIN-кода<br/>Администратора</li> </ol> |
| Новый PIN-код не<br>соответствует политике<br>PIN-кодов | Выбранный PIN-код не<br>соответствует политикам<br>качества, заданным для<br>этого токена                      | Выберите другой PIN-код                                                                                                    |

рутокен

| Ошибка                                                                                               | Причина                                                                                                    | Варианты решения                                                                                                    |
|----------------------------------------------------------------------------------------------------|----------------------------------------------------------------------------------------------------|----------------------------------------------------------------------------------------------------|
| Новый PIN-код совпадает<br>с PIN-кодом по<br>умолчанию                                               | Политики качества для<br>этого токена не<br>позволяют задать PIN-код,<br>который совпадает с PIN-<br>кодом по умолчанию                                                                                              | Не используйте PIN-код по умолчанию                                                                                            |
| <ul> <li>Ошибка<br/>актуальна для<br/>устройств<br/>линейки</li> <li>Рутокен ЭЦП<br/>3.0.</li> </ul> | Аппаратные политики<br>качества для этого токена<br>не позволяют выбрать<br>использованный ранее<br>PIN-код. В зависимости от<br>настроек политик<br>качества, в истории<br>сохраняется до 10<br>последних PIN-кодов | Выберите другой PIN-код. Он не должен<br>совпадать с PIN-кодами, сохраненными в<br>истории                                     |
| Такой PIN-код уже<br>использовался                                                                   |                                                                                                    |                                                                                                    |
| Смена PIN-кода заняла<br>больше времени, чем<br>ожидалось. Пожалуйста,<br>повторите попытку          | Смена PIN-кода заняла<br>слишком много времени.<br>Это могло произойти из-за<br>программного сбоя или<br>неисправности токена.                                                                                       | Попробуйте сменить PIN-код еще раз. Если<br>смена PIN-кода снова займет слишком много<br>времени, обратитесь к администратору. |
| РІN-код по умолчанию<br>изменен. Сложный<br>пароль не<br>перегенерирован                             | Истек срок действия<br>сложного пароля, но во<br>время входа в систему не<br>удалось сгенерировать<br>новый. Чаще всего это<br>вызвано неисправностью<br>токена                                                      | Обратитесь к администратору для диагностики<br>токена                                                                          |

# Однофакторная аутентификация Через интерфейс Рутокен Логона

1. Перейдите в раздел Логин и пароль.

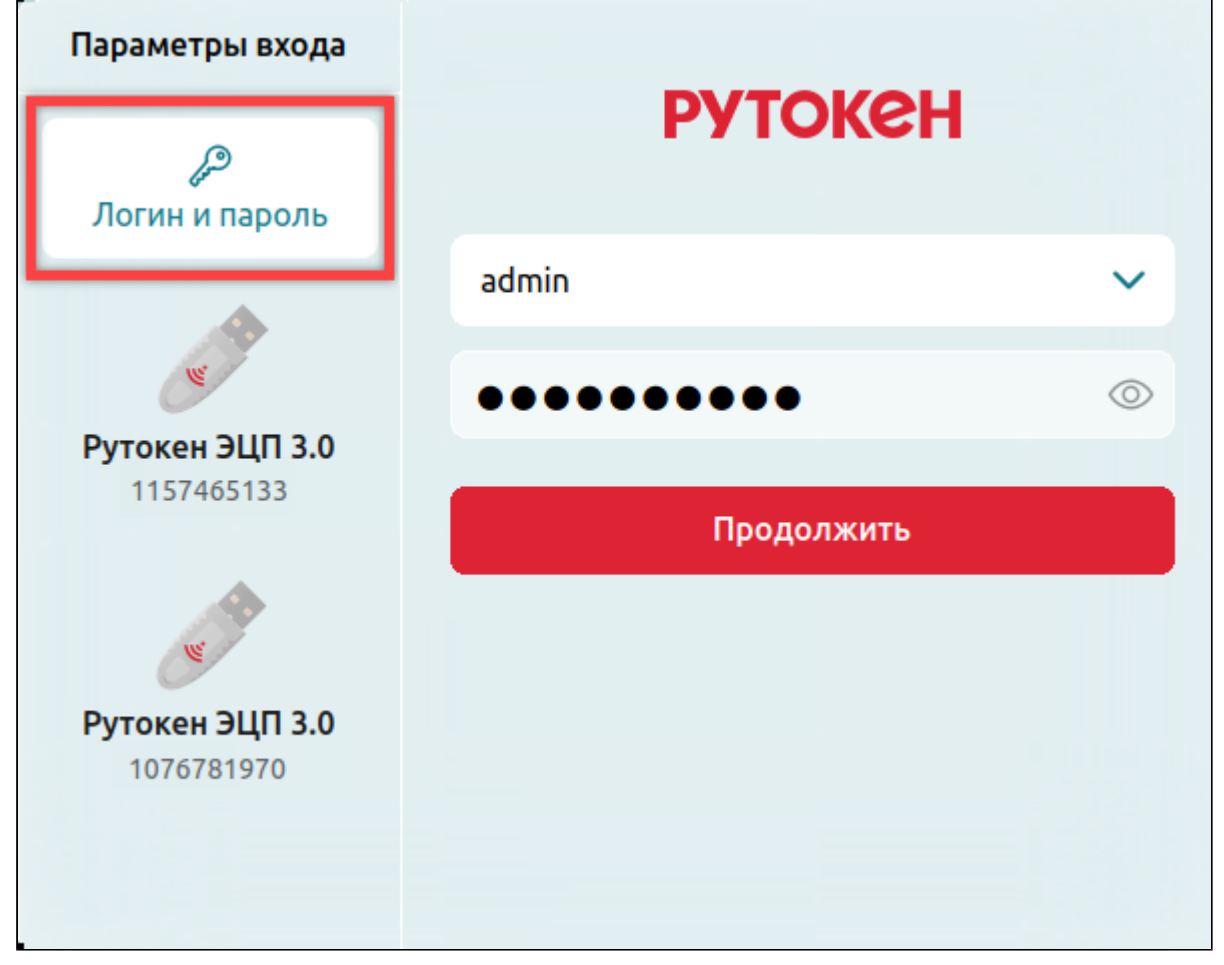

2. В раскрывающемся списке Логин выберите учетную запись.

Если УЗ не отображается в раскрывающемся списке для выбора логина, для нее настроен вход только с помощью 2ФА.

- 3. Введите пароль, заданный в ОС.
- 4. Нажмите Продолжить.

# Через системный интерфейс

В инструкциях ниже в качестве примеров используются стандартные интерфейсы указанных ОС. В зависимости от настроек графического интерфейса ОС, внешний вид экрана входа и расположение элементов интерфейса на нем могут отличаться.

# в ред ос

1. Выберите УЗ.

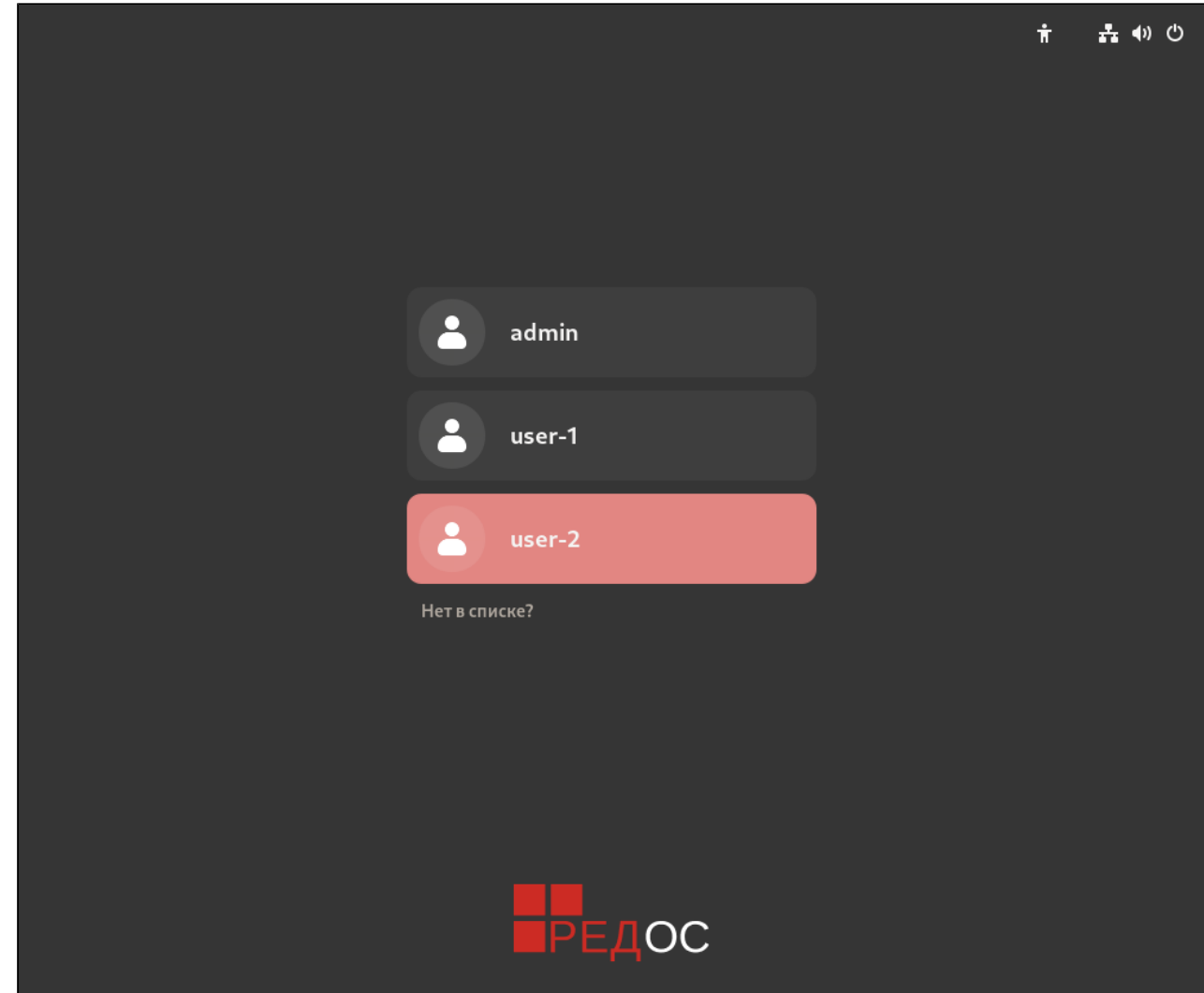

2. В поле Пароль введите пароль, заданный в ОС.

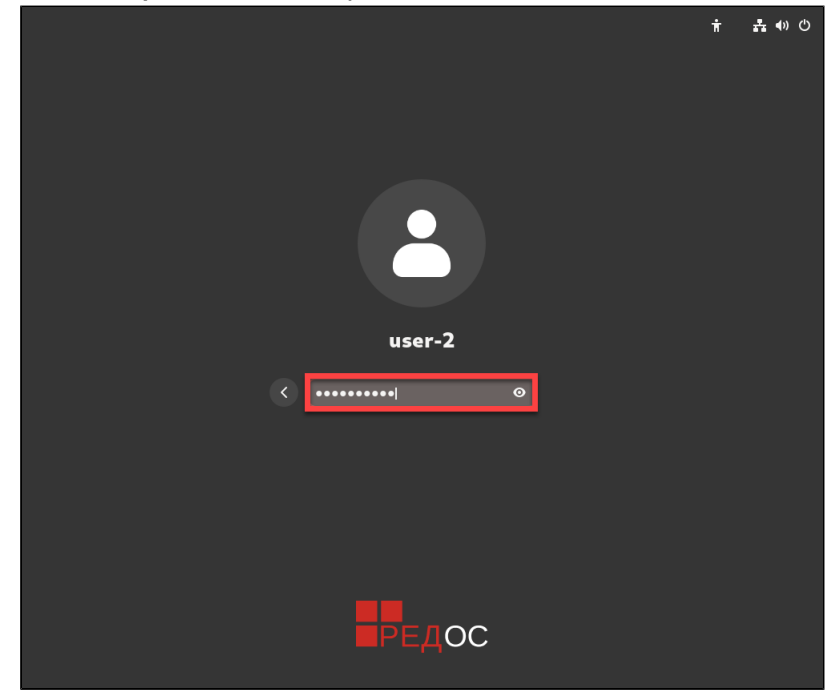

3. Нажмите Enter. Если логин и пароль указаны верно, произойдет вход в ОС.

#### В ОС Альт (Рабочая станция)

| ٢ | Если на ПК настроено несколько УЗ, чтобы переключиться между ними, нажмите на логин УЗ, которая выбрана на экране входа в систему, и в раскрывающемся списке выберите другую УЗ. |
|---|----------------------------------------------------------------------------------------------------|
|   |                                                                                                    |
|   | Добро пожаловать                                                                                                    |
|   | Buser-2                                                                                                    |
|   | Пароль                                                                                                    |
|   | Отмена Войти                                                                                                    |
|   |                                                                                                    |

1. В поле Пароль введите пароль, заданный в ОС.

| Добро пожаловать | ь        |
|------------------|----------|
| user-2           | <b>-</b> |
|                  | 1        |
| Пароль           |          |
| Отмена Войти     |          |
|                  |          |

2. Нажмите Войти. Если логин и пароль указаны верно, произойдет вход в ОС.

#### В ОС Альт (Рабочая станция К)

1. Выберите УЗ и нажмите Войти.

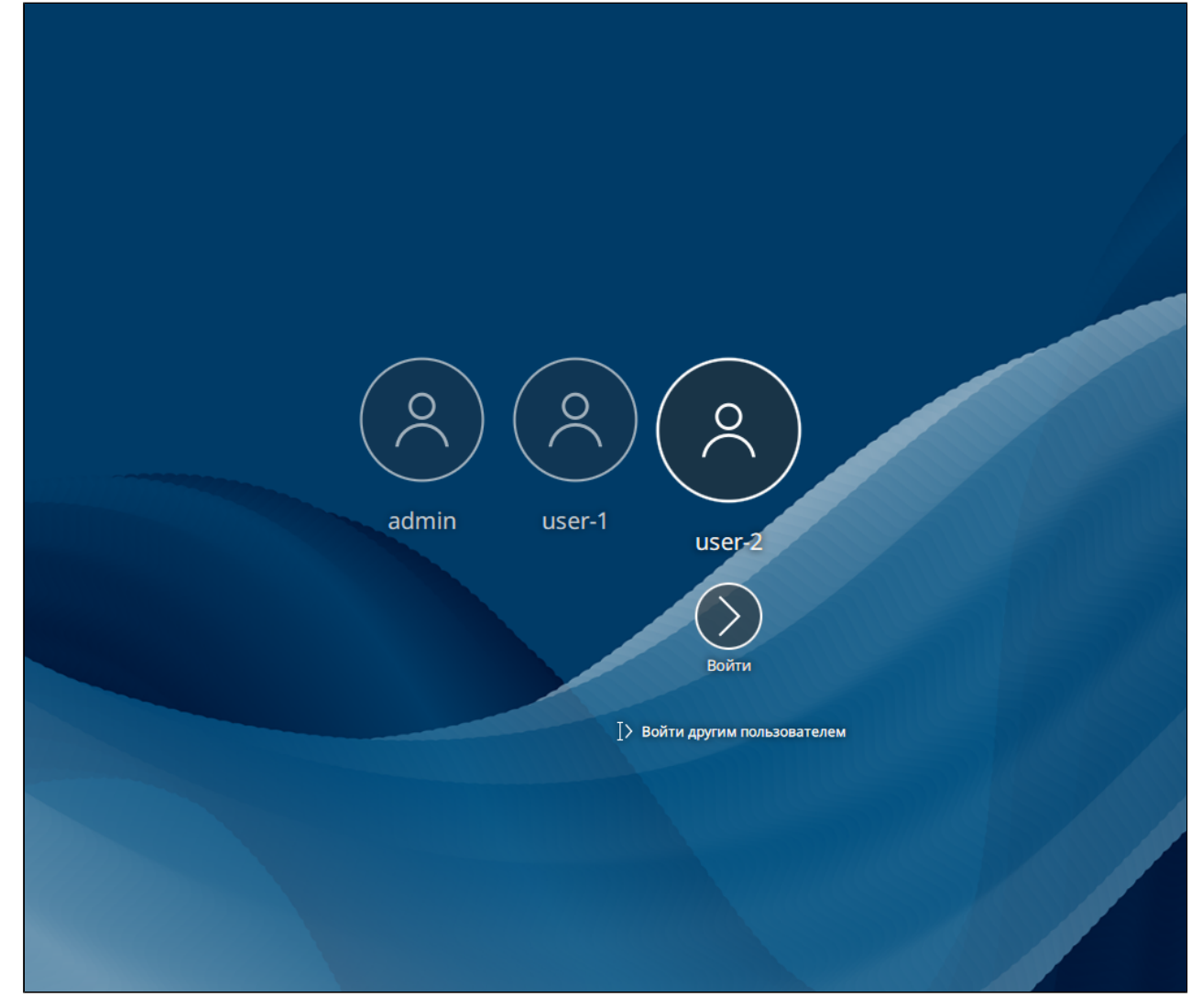

2. В поле Пароль введите пароль, заданный в ОС.

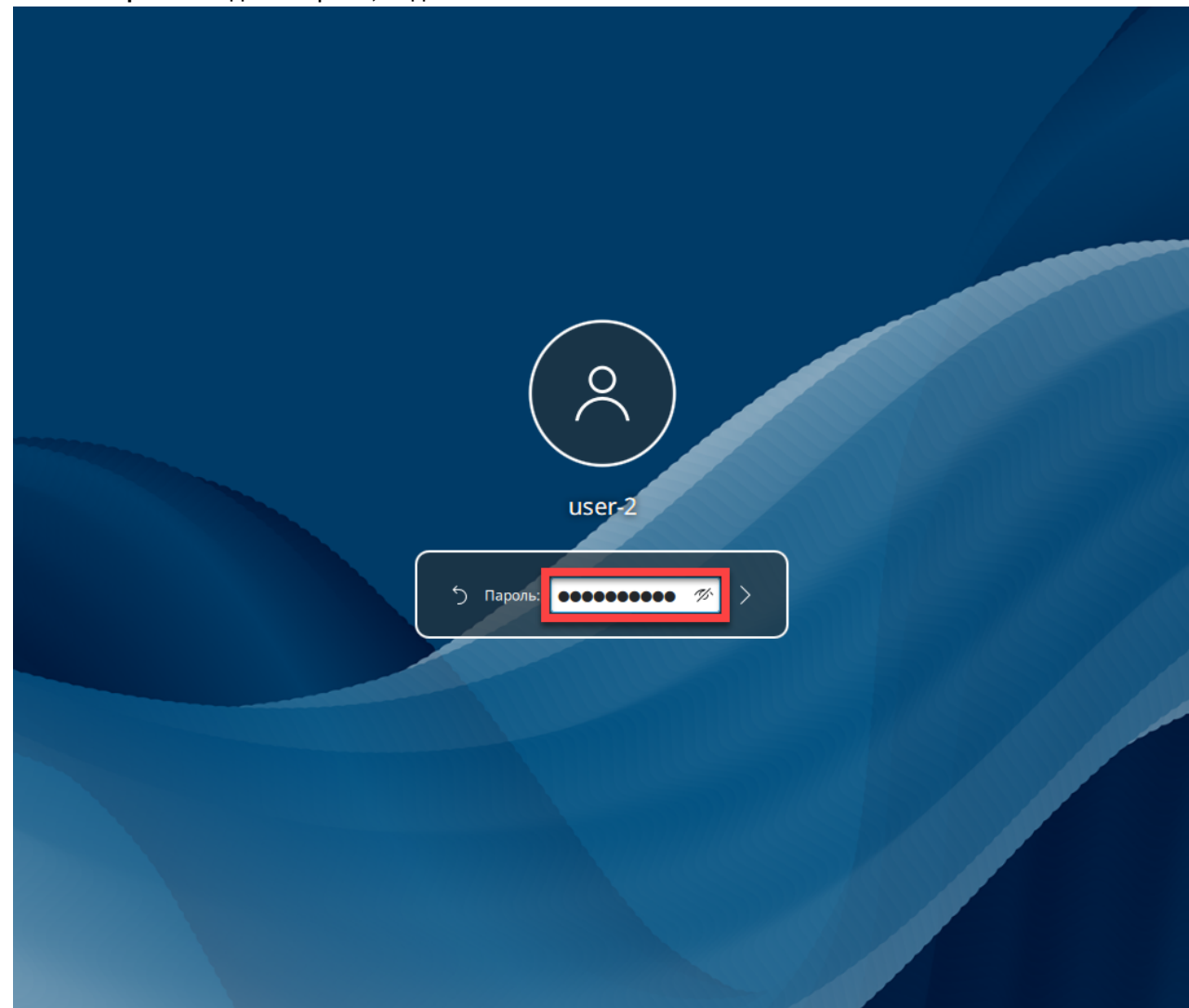

3. Нажмите Enter. Если логин и пароль указаны верно, произойдет вход в ОС.

#### **B** Astra Linux

1. В списке слева выберите УЗ.

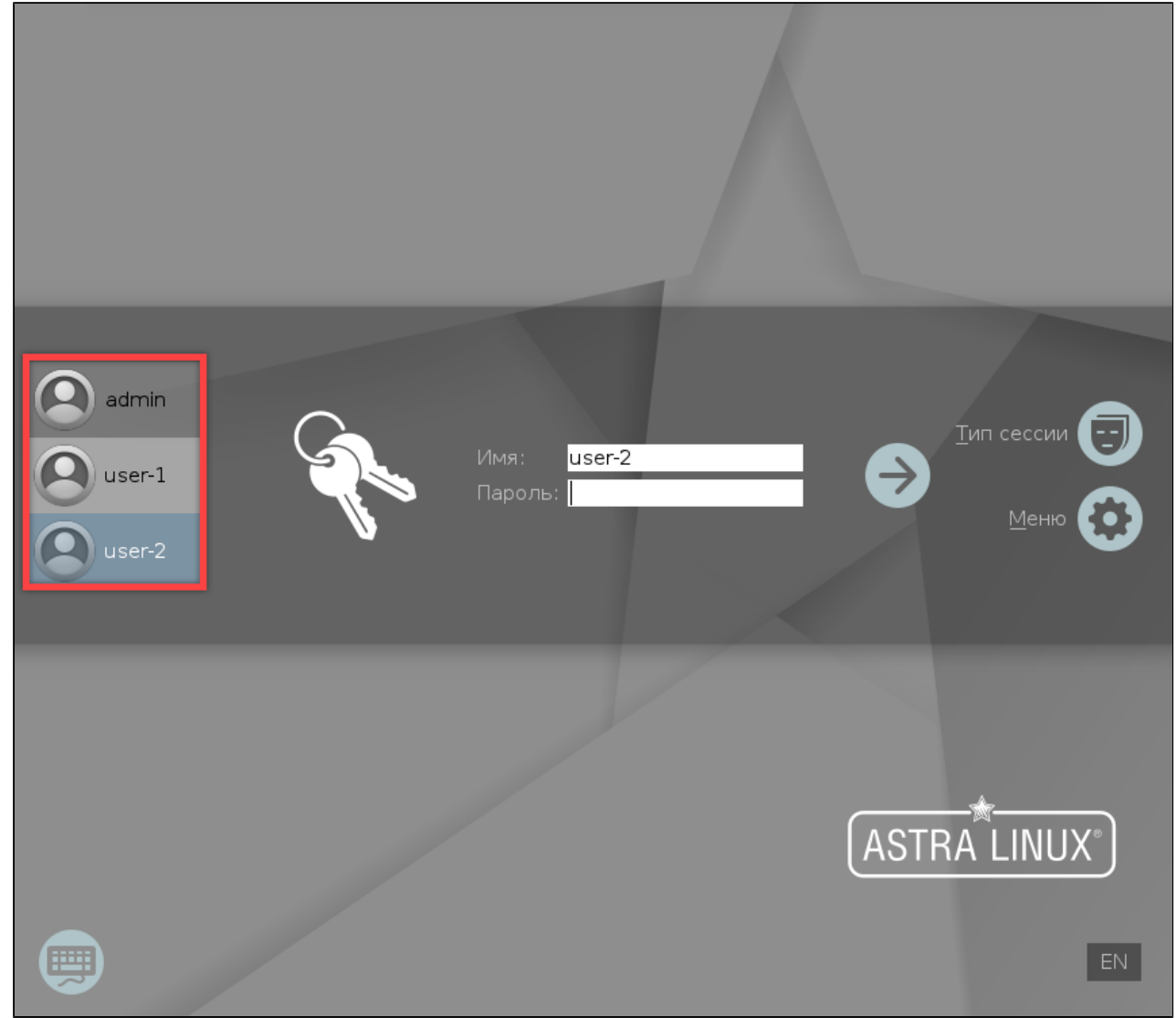

2. В поле Пароль введите пароль, заданный в ОС.

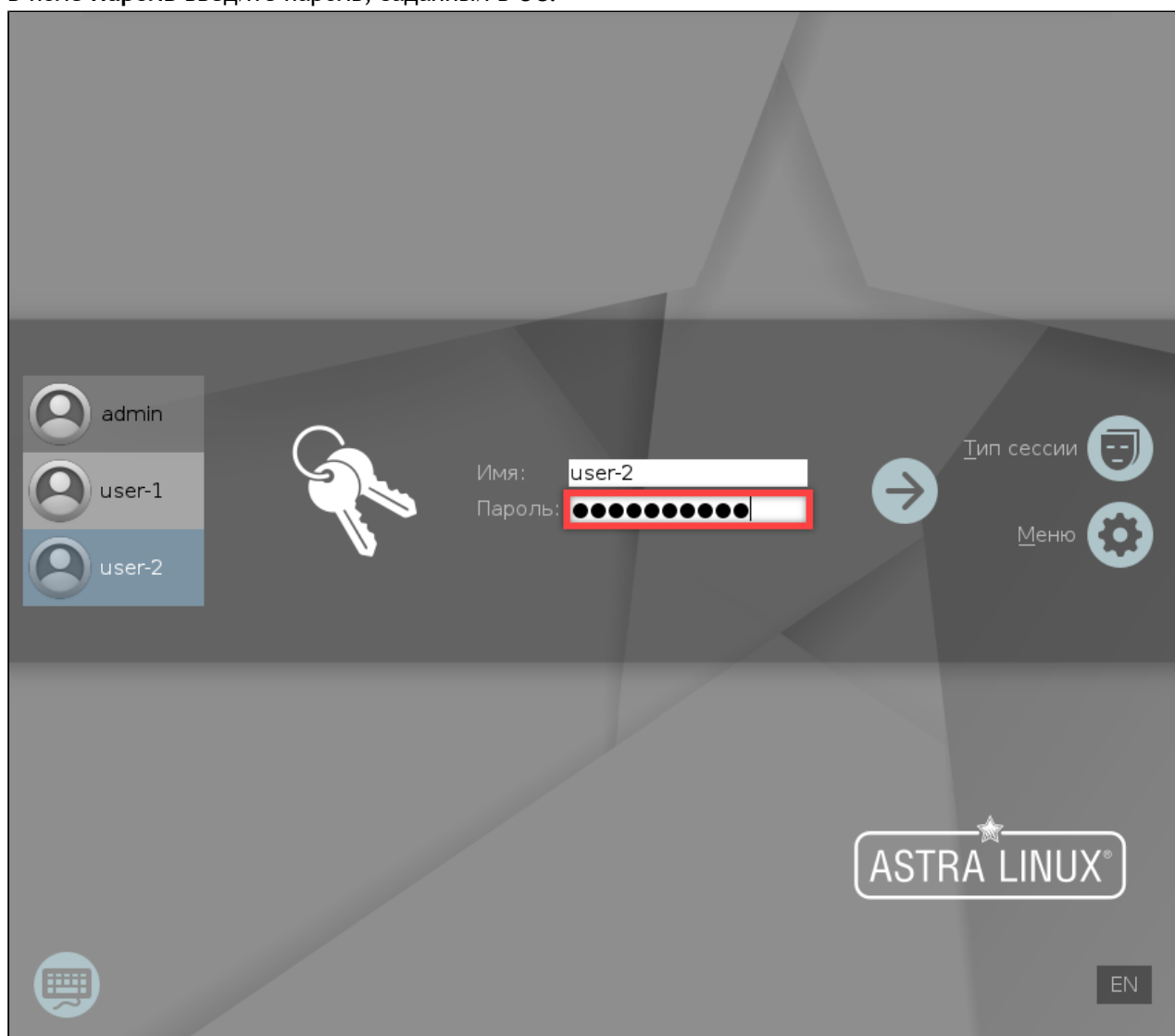

3. Нажмите Enter. Если логин и пароль указаны верно, произойдет вход в ОС.

# Выключение и перезагрузка ПК

Перед тем, как выключать ПК, убедитесь, что закончены все рабочие процессы и сохранены изменения в файлах. Если на ПК есть активные пользовательские сессии, перезагрузка и выключение в меню на экране входа завершат их без сохранения файлов.

В Astra Linux для перезагрузки или выключения ПК с активными сессиями понадобится ввести пароль администратора.

На экране входа можно перезагрузить или выключить ПК, не заходя в систему. Для этого:

1. В правом верхнем углу нажмите 🕛 .

|                            |            | ПН 19 авг | уста 2024 18:46 | EN | Ŷ | ණ                                                                                                    | U |
|----------------------------|------------|-----------|-----------------|----|---|----------------------------------------------------------------------------------------------------|---|
|                            |            |           |                 |    |   | 1                                                                                                    |   |
| Параметры входа            |            |           |                 |    | / | <ul> <li>(4)</li> <li>(4)</li> <li>(5)</li> <li>(4)</li> <li>(5)</li> <li>(5)</li> <li>(6)</li> <li>(7)</li> <li>(7)</li></ul> |   |
| <i>р</i><br>Логин и пароль | рутокен    |           |                 |    |   |                                                                                                    |   |
|                            | admin      | ~         |                 |    |   |                                                                                                    |   |
| Рутокен ЭЦП 3.0            | •••••      | $\odot$   |                 |    |   |                                                                                                    |   |
| 113/403133                 | Продолжить |           |                 |    |   |                                                                                                    |   |
|                            |            |           |                 |    |   |                                                                                                    |   |
|                            |            |           |                 |    |   |                                                                                                    |   |
|                            |            |           |                 |    |   |                                                                                                    |   |

2. Выберите нужную опцию.

#### Консольное приложение

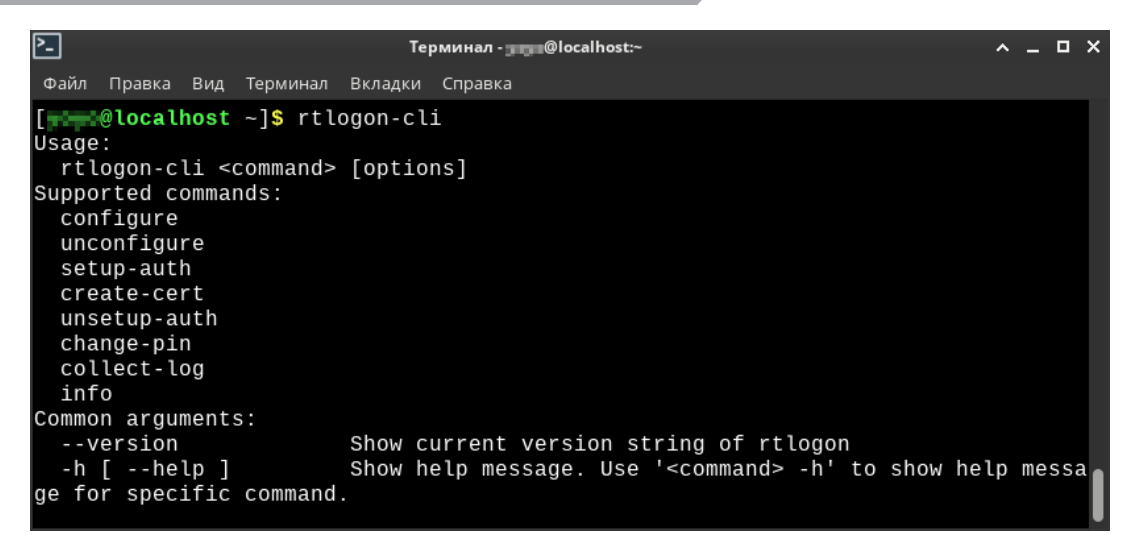

Консольное приложение в терминале

Утилита **rtlogon-cli** по умолчанию доступна в системах, в которых настроен Рутокен Логон. С ее помощью можно изменить PIN-коды подключенных токенов или посмотреть сведения о конфигурации Рутокен Логона и настройках 2ФА.

Для выполнения описанных ниже команд не требуются права администратора или суперпользователя.

#### > Смена PIN-кода

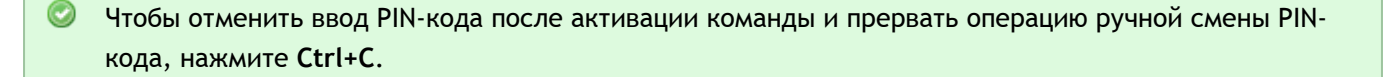

#### Подключен один токен

- 1. Откройте терминал.
- 2. Введите команду:

```
rtlogon-cli change-pin
```

- 3. Введите текущий PIN-код.
- 4. Введите дважды новый PIN-код.
- 5. Нажмите Enter.

#### Подключено несколько токенов

- 1. Откройте терминал.
- 2. Введите команду:

rtlogon-cli info

3. Найдите записи, которые начинаются со слова **Token**. В скобках указан идентификатор каждого токена (на иллюстрации: 338b78d9 и 3ace792b).

| Token #0 (338b78d9):                                     |
|----------------------------------------------------------|
| Record #0:                                               |
| user: noroot                                             |
| host id: 366-204-651-272                                 |
| auth type: strong password                               |
| disconnection type: lock                                 |
|                                                          |
| Token #1 (3ace792b):                                     |
| Users on token with configured rtlogon 2FA are not found |

4. Введите команду:

```
rtlogon-cli change-pin --token-id token_id
```

Например, команда для смены PIN-кода для второго токена на иллюстрации (Token #1) будет выглядеть так:

```
rtlogon-cli change-pin --token-id 3ace792b
```

- 5. Введите текущий PIN-код.
- 6. Введите дважды новый PIN-код.
- 7. Нажмите Enter.

# Ошибки смены PIN-кода

| Ошибка                                                                             | Причина                                                                                                    | Варианты решения                                                                                                 |
|------------------------------------------------------------------------------------|----------------------------------------------------------------------------------------------------|----------------------------------------------------------------------------------------------------|
| Entered PIN-codes do not<br>match! Try again                                       | Значения нового PIN-кода при первом<br>и втором вводе не совпадают                                                                                                    | Убедитесь, что новый PIN-код<br>вводился без ошибок оба раза                                                     |
| More than one token inserted.<br>Please, specify in command<br>token serial number | К ПК подключено несколько токенов                                                                                                    | Воспользуйтесь <u>инструкцией</u><br>для смены PIN-кода в случаях,<br>когда к ПК подключено<br>несколько токенов |
| New PIN-code does not comply with PIN-code policy                                  | Вводимый PIN-код не соответствует<br>политикам качества                                                                                                    | Выберите другой PIN-код,<br>который соответствует<br>политикам качества                                          |
| PIN-code can only be changed by the Administrator                                  | PIN-код этого токена может изменить только администратор                                                                                                    | Обратитесь к администратору                                                                                      |
| PIN-code length must be between X and Y characters                                 | Новый PIN-код слишком длинный или<br>слишком короткий                                                                                                    | Выберите PIN-код нужной<br>длины                                                                                 |
| This PIN-code has already been<br>used                                             | Политики качества для этого токена<br>не позволяют выбрать<br>использованный ранее PIN-код. В<br>зависимости от настроек политик<br>качества, в истории сохраняется до<br>10 последних PIN-кодов | Выберите другой PIN-код. Он<br>не должен совпадать с PIN-<br>кодами, сохраненными в<br>истории                   |

#### > Просмотр сведений о 2ФА и конфигурации приложения

Утилита **rtlogon-cli** может вывести в окно терминала информацию о конфигурации Рутокен Логона и об УЗ, для которых настроена 2ФА. Эти сведения могут понадобиться администратору для устранения проблем.

В зависимости от того, какая проблема возникла, администратор может попросить прислать ему базовые или подробные сведения.

#### Базовые сведения

- 1. Подключите токен к ПК.
- 2. Откройте терминал.
- 3. Введите команду:

rtlogon-cli info

4. Нажмите Enter.

#### Пример базовых сведений

| Global config<br>(Системные сведения)                                                                 |                                                                                                    |
|----------------------------------------------------------------------------------------------------|----------------------------------------------------------------------------------------------------|
| pkcsll Rutoken:<br>found (Rutoken ECP<br>PKCS #11 library,<br>Manufacturer: Aktiv<br>Co., Ver.: 2.14) | Информация о библиотеке PKCS #11 для устройств Рутокен.<br>Значение found и информация о производителе указывают на то, что<br>библиотека установлена корректно               |
| pkcsll JaCarta: not<br>found (valid<br>library must be<br>version no lower<br>than 2.8)               | Информация о библиотеке PKCS #11 для устройств JaCarta.<br>Значение not found указывает на то, что библиотека не установлена, или<br>установленная версия библиотеки ниже 2.8 |
| host id: 831-135-<br>696-580                                                                          | Идентификатор ПК                                                                                                    |
| Local users with configured<br>(Сведения о локальных УЗ                                               | rtlogon 2FA                                                                                                    |
| Record #0                                                                                             | Номер УЗ на ПК                                                                                                    |
| user: user-1                                                                                          | Логин УЗ                                                                                                    |
| token-id: 338b78d9                                                                                    | Идентификатор токена, на который записана эта УЗ                                                                                                    |
| auth type:<br>certificate                                                                             | Тип секрета.<br>Возможные значения:<br>certificate (сертификат);<br>strong password (сложный пароль)                                                                          |

|  | A - |  |
|--|-----|--|
|  |     |  |

| login policy:<br>certificate and<br>password auth<br>Сведения об УЗ, записанн<br>Token #0 | Политика входа.<br>Возможные значения:<br>certificate and password auth;<br>certificate only auth<br>ых на токены                                    |  |  |  |
|-------------------------------------------------------------------------------------------|----------------------------------------------------------------------------------------------------|--|--|--|
| 3f2a50b2                                                                                  | Идентификатор токена                                                                                                    |  |  |  |
| Users on token with<br>configured rtlogon<br>2FA are not found                            | Уведомление о том, что на токене нет УЗ, настроенных для работы с<br>Рутокен Логоном                                                                 |  |  |  |
| Token #1                                                                                  |                                                                                                    |  |  |  |
| 338b78d9                                                                                  | Идентификатор токена                                                                                                    |  |  |  |
| Record #0                                                                                 | Номер УЗ на токене                                                                                                    |  |  |  |
| user: user-1                                                                              | Логин УЗ                                                                                                    |  |  |  |
| host id: 366-204-<br>651-272                                                              | Идентификатор ПК, к которому привязана УЗ                                                                                                    |  |  |  |
| auth type:<br>certificate                                                                 | Тип секрета.<br>Возможные значения:<br>certificate (сертификат);<br>strong password (сложный пароль)                                                 |  |  |  |
| disconnection type:<br>lock                                                               | Поведение системы при отключении токена от ПК.<br>Возможные значения:<br>Iock (блокировка);<br>none (ничего — отключение токена не влияет на работу) |  |  |  |

📀 Чтобы передать администратору данные из терминала:

- 1. Выделите текст в терминале.
- 2. Нажмите на него правой кнопкой мыши.
- 3. Выберите Копировать.
- 4. Вставьте скопированный текст в письмо или сообщение администратору.

# Подробные сведения

- 1. Подключите токен к ПК.
- 2. Откройте терминал.
- 3. Введите команду:

| c |       |           |     |          | <br> |
|---|-------|-----------|-----|----------|------|
|   |       |           |     |          |      |
|   |       |           |     |          |      |
|   |       |           |     |          |      |
| 1 |       |           | 1   |          |      |
|   | rriod | (on-c   1 | 100 | verpose  |      |
|   | 10103 | 011 011   |     | 10120000 |      |
|   |       |           |     |          |      |

**4.** Нажмите Enter.

#### Пример подробных сведений

| k-                                                                                              |                                                                                                    |
|-------------------------------------------------------------------------------------------------|----------------------------------------------------------------------------------------------------|
| Global config<br>(Системные сведения)                                                           |                                                                                                    |
| pkcsll Rutoken: found (Rutoken ECP PKCS<br>#11 library, Manufacturer: Aktiv Co.,<br>Ver.: 2.14) | Информация о библиотеке РКСЅ #11<br>для устройств Рутокен.<br>Значение found и информация<br>о производителе указывают на то,<br>что библиотека установлена корректно               |
| pkcsll JaCarta: not found (valid<br>library must be version no lower than<br>2.8)               | Информация о библиотеке PKCS #11<br>для устройств JaCarta.<br>Значение not found указывает на то,<br>что библиотека не установлена,<br>или установленная версия библиотеки ниже 2.8 |
| host id: 831-135-696-580                                                                        | Идентификатор ПК                                                                                                    |
| Local users with configured rtlogon 2FA<br>(Сведения о локальных УЗ)                            |                                                                                                    |
| Record #0                                                                                       | Номер УЗ на ПК                                                                                                    |
| user: user-1                                                                                    | Логин УЗ                                                                                                    |
| token-id: 338b78d9                                                                              | Идентификатор токена, на который записана УЗ                                                                                                    |
| auth type: certificate                                                                          | Тип секрета. Возможные значения:<br>certificate (сертификат);<br>strong password (сложный пароль)                                                                                   |
| login policy: certificate and password<br>auth                                                  | Политика входа. Возможные значения: <ul> <li>certificate and password auth;</li> <li>certificate only auth</li> </ul>                                                               |
| object id:<br>bc5a8ff7-7fe1-4bb5-a5a1-ca4520e932e2                                              | Идентификатор записи                                                                                                    |

| cert body:<br>BEGIN CERTIFICATE<br>MIICtDCCAZwCAQAwDQYJKoZIhvcNAQELB<br>END CERTIFICATE<br>Сведения об УЗ, записанных на токены | Содержимое сертификата                                                                                                    |
|----------------------------------------------------------------------------------------------------|----------------------------------------------------------------------------------------------------|
| Token #0                                                                                                    |                                                                                                    |
| 3f2a50b2                                                                                                    | Идентификатор токена                                                                                                    |
| Users on token with configured rtlogon<br>2FA are not found                                                                     | Уведомление о том,<br>что на токене нет УЗ, настроенных<br>для работы с Рутокен Логоном                                                                   |
| Token #1                                                                                                    |                                                                                                    |
| 338b78d9                                                                                                    | Идентификатор токена                                                                                                    |
| Record #0                                                                                                    | Номер УЗ на токене                                                                                                    |
| user: user-1                                                                                                    | Логин УЗ                                                                                                    |
| host id: 366-204-651-272                                                                                                    | Идентификатор ПК, к которому привязана УЗ                                                                                                    |
| auth type: certificate                                                                                                    | <ul><li>Тип секрета. Возможные значения:</li><li>certificate (сертификат);</li><li>strong password (сложный пароль)</li></ul>                             |
| disconnection type: lock                                                                                                    | Поведение системы при отключении<br>токена от ПК. Возможные значения:<br>I lock (блокировка);<br>none (ничего — отключение токена не влияет<br>на работу) |
| object id:<br>bc5a8ff7-7fe1-4bb5-a5a1-ca4520e932e2                                                                              | Идентификатор записи                                                                                                    |
| cert body:<br>BEGIN CERTIFICATE<br>MIICtDCCAZwCAQAwDQYJKoZIhvcNAQELB<br>END CERTIFICATE                                         | Содержимое сертификата                                                                                                    |

Чтобы передать администратору данные из терминала:

- 1. Выделите текст в терминале.
- 2. Нажмите на него правой кнопкой мыши.
- 3. Выберите Копировать.
- 4. Вставьте скопированный текст в письмо или сообщение администратору.

# Блокировка сессии

|                      |         |                | ПН 19 августа 20 | 024 18:45 EN |
|----------------------|---------|----------------|------------------|--------------|
| Параметры входа      | DV      | ГОКЕН          |                  |              |
| يم<br>Логин и пароль |         |                |                  |              |
|                      | admin   | Выполнен вход  |                  |              |
| УТОКЕН ЭШП 3.0       | Пароль  | $\odot$        |                  |              |
| 1157465133           | Пр      | одолжить       |                  |              |
|                      | Сменити | о пользователя |                  |              |
|                      |         |                |                  |              |
|                      |         |                |                  |              |

Экран блокировки

Сессия может быть заблокирована вручную или автоматически после периода бездействия или извлечения токена из ПК, если администратор задал этот параметр при настройке Рутокен Логона.

В результате блокировки сессии вместо стандартного экрана входа в систему отобразится экран блокировки. На нем можно вернуться обратно в активную сессию или сменить пользователя.

#### Автоматическая блокировка

Рутокен Логон автоматически блокирует сессию:

- после периода бездействия, заданного в ОС;
- после извлечения токена, если такой параметр задан администратором.

#### > Ручная блокировка

Вручную заблокировать сессию можно с помощью механизмов конкретной ОС, которые описаны в документации к ней. Наиболее популярные способы:

- комбинация клавиш Ctrl+Alt+L или Meta+L (Win + L);
- команда loginctl lock-session в терминале;
- через главное меню (в Astra Linux это меню Пуск).

- Двухфакторная аутентификация
   Через интерфейс Рутокен Логона
  - 1. В разделе Параметры входа выберите токен, который использовался для входа в ОС.

| Параметры входа                      |                 |               |  |  |
|--------------------------------------|-----------------|---------------|--|--|
| رم<br>Логин и пароль                 | рутокен         |               |  |  |
|                                      | Рутокен ЭЦП 3.0 | 1157465133    |  |  |
| <b>U</b>                             | user            | Выполнен вход |  |  |
| <b>Рутокен ЭЦП 3.0</b><br>1157465133 | •••••           | $\odot$       |  |  |
|                                      | Продолжить      |               |  |  |
|                                      | Сменить пол     | ьзователя     |  |  |
|                                      |                 |               |  |  |
|                                      |                 |               |  |  |

- 2. Введите PIN-код токена.
- 3. Нажмите Продолжить. Если логин и PIN-код указаны верно, произойдет разблокировка.

#### Через системный интерфейс

В инструкциях ниже приведены скриншоты интерфейсов по умолчанию. В зависимости от настроек графического интерфейса ОС, внешний вид экрана входа и расположение элементов интерфейса на нем могут отличаться.

При разблокировке сессии через системный интерфейс нет возможности переключиться между способами аутентификации вручную.

Если к ПК подключен токен, системный экран блокировки потребует PIN-код токена. Если к ПК не подключены токены, системный экран блокировки потребует пароль для 1ФА.

#### В РЕД ОС

- 1. Подключите токен к ПК.
- 2. В поле PIN-code введите PIN-код токена.

3. Нажмите Разблокировать. Если логин и PIN-код указаны верно, произойдет разблокировка.

#### В ОС Альт (Рабочая станция)

- 1. Подключите токен к ПК.
- 2. В поле PIN-code введите PIN-код токена.

| PIN-code:          | USE<br>user-1 на I       | r-1<br>105t-138 | ۵                     | en |
|--------------------|--------------------------|-----------------|-----------------------|----|
| Оставить сообщение | Переключить пользователя | Отмена          | <u>Разблокировать</u> |    |

3. Нажмите Разблокировать. Если логин и PIN-код указаны верно, произойдет разблокировка.

#### В ОС Альт (Рабочая станция К)

- 1. Подключите токен к ПК.
- 2. Щелкните мышью или нажмите любую клавишу, чтобы перейти к разблокировке.
- 3. В поле Пароль введите PIN-код токена.

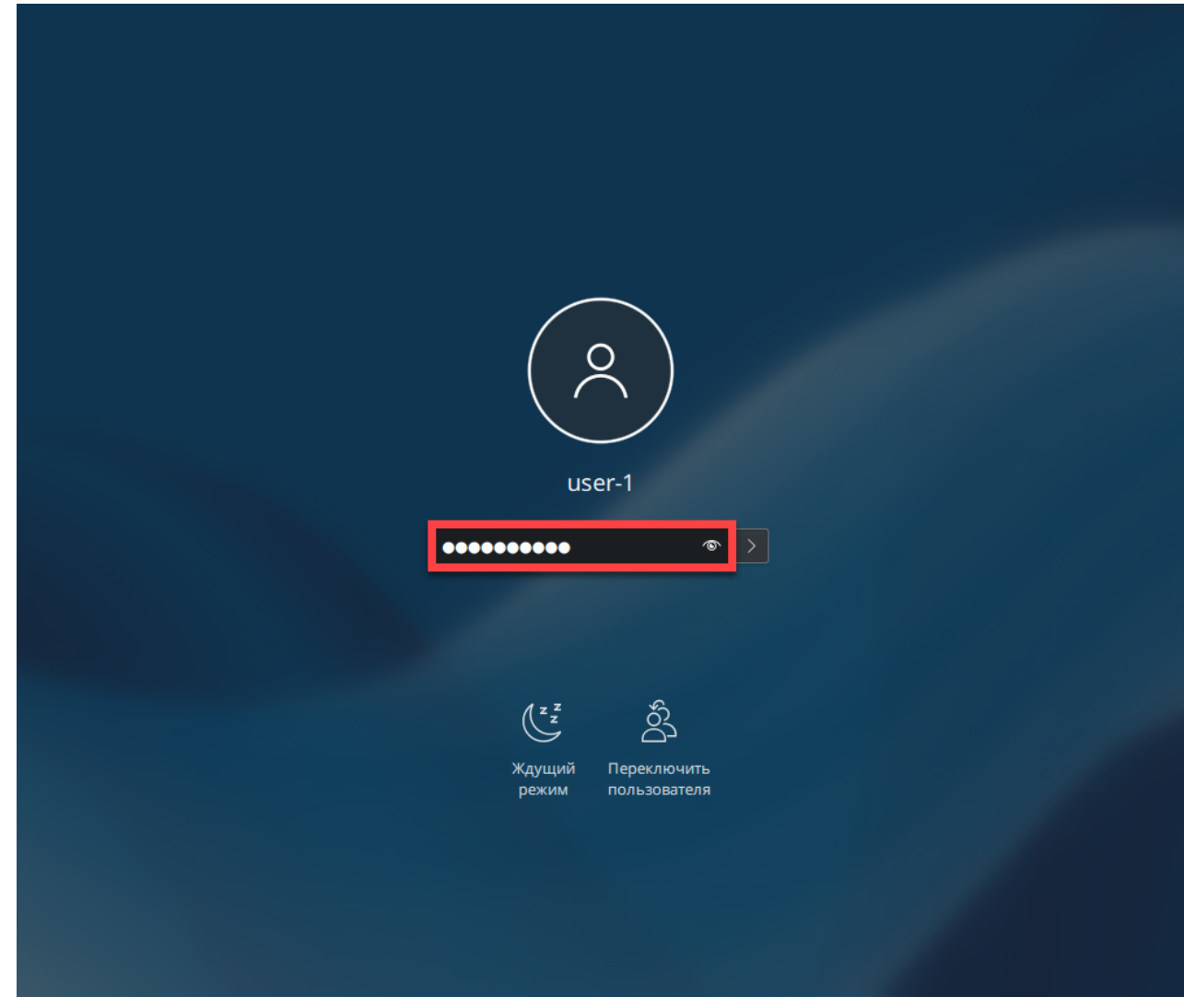

4. Нажмите Enter. Если логин и PIN-код указаны верно, произойдет разблокировка.

#### **B** Astra Linux

- 1. Подключите токен к ПК.
- 2. В поле Введите пароль введите PIN-код токена.

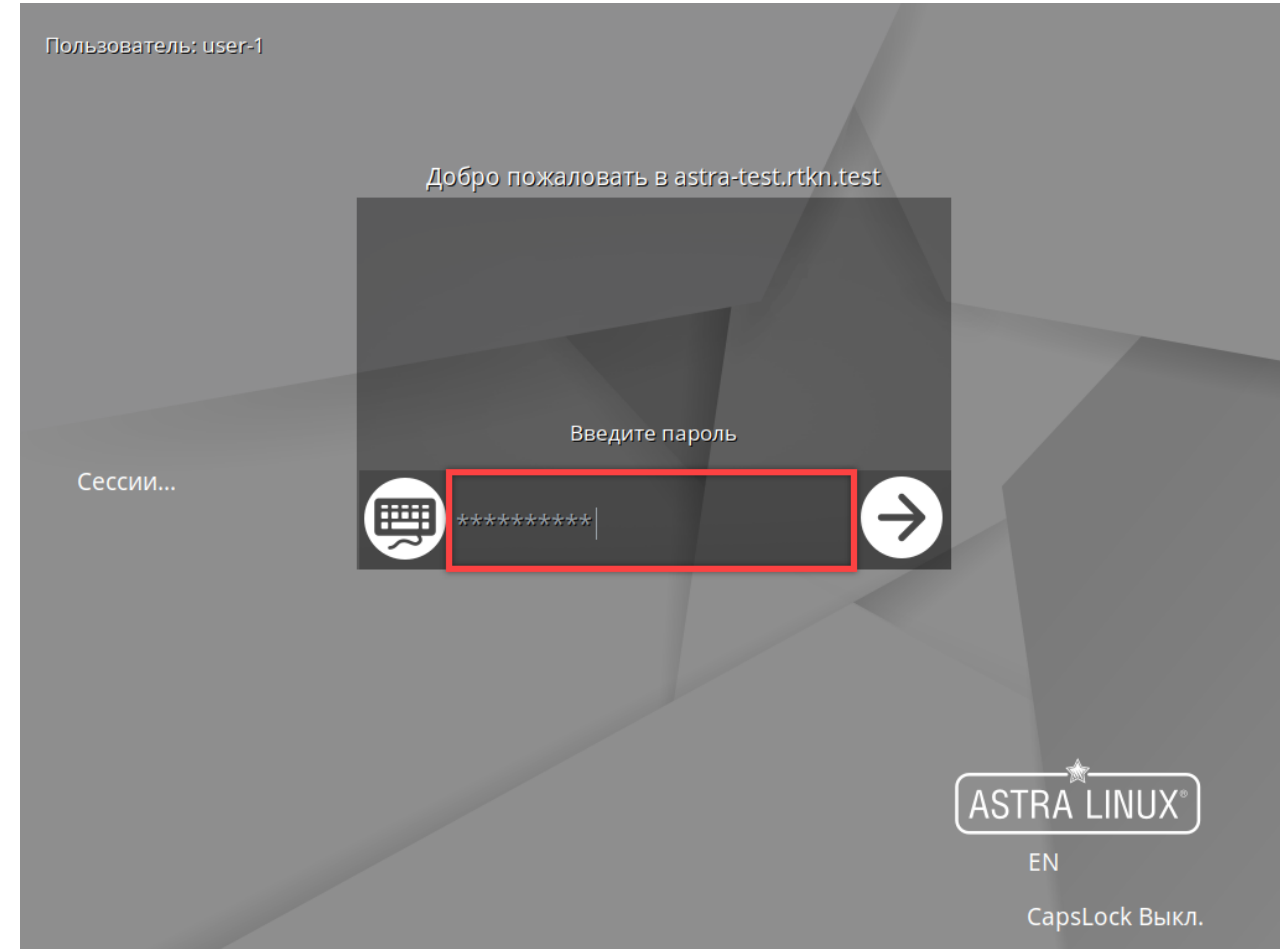

3. Нажмите Enter. Если логин и PIN-код указаны верно, произойдет разблокировка.

# Однофакторная аутентификация Через интерфейс Рутокен Логона

1. В разделе Параметры входа выберите Логин и пароль.

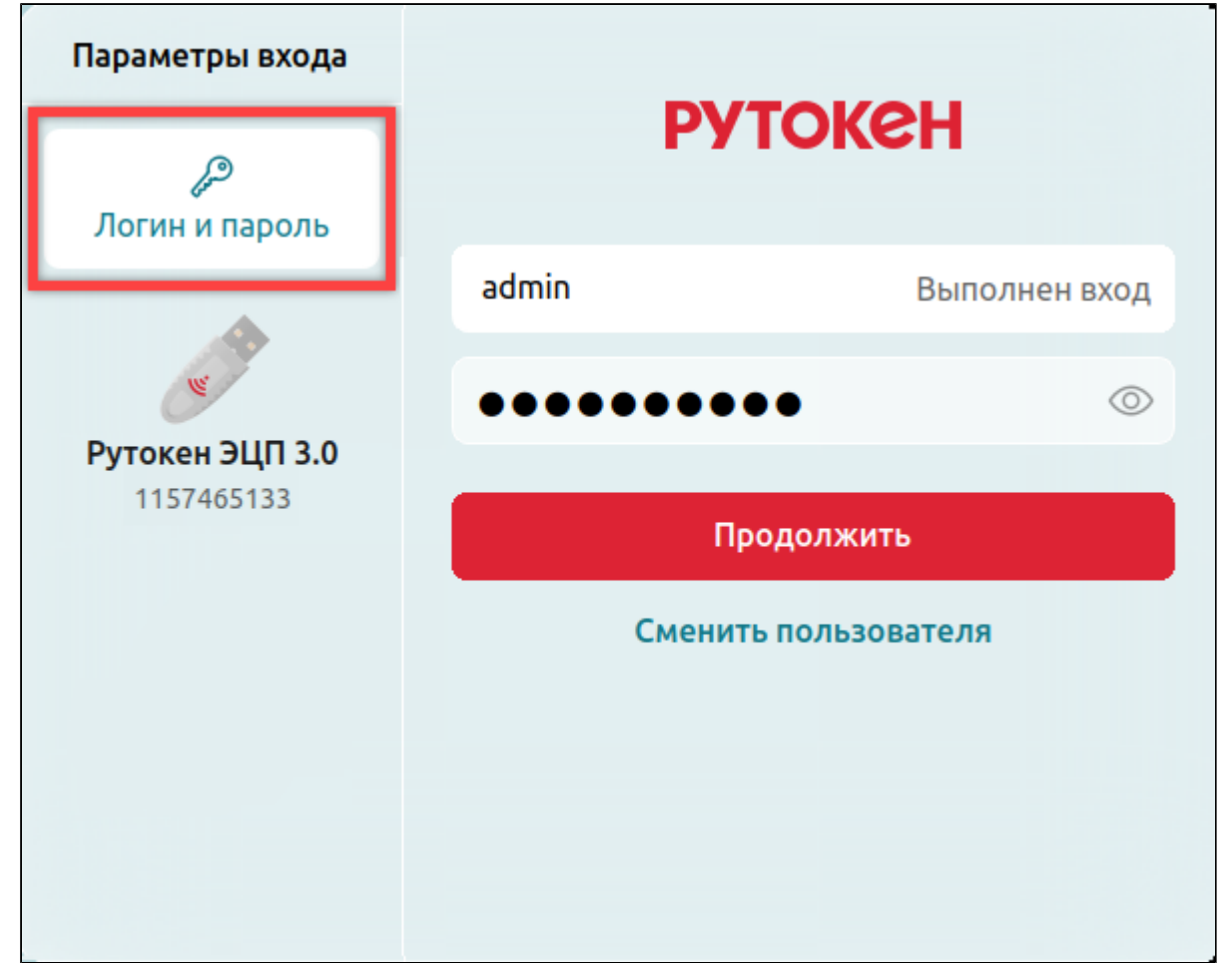

- 2. Введите пароль, заданный в ОС.
- 3. Нажмите Продолжить. Если логин и пароль указаны верно, произойдет разблокировка.

#### Ошибки разблокировки сессии в интерфейсе Рутокен Логона

| Ошибка                                         | Причина                                                                                                    | Варианты решения                                                                                                    |
|------------------------------------------------|----------------------------------------------------------------------------------------------------|----------------------------------------------------------------------------------------------------|
| Вход возможен только при помощи<br>сертификата | Попытка с помощью пароля<br>вернуться в ОС, для которой<br>настроен вход только с<br>помощью 2ФА по<br>сертификату | В разделе Параметры входа<br>переключитесь с опции Логин<br>и пароль на токен, который<br>использовался для первого<br>входа в ОС             |
| Токен с заданным идентификатором не<br>найден  | К ПК не подключен токен,<br>который использовался для<br>входа в ОС                                                | Убедитесь, что токен с<br>данными УЗ подключен к ПК.<br>Если он подключен, но не<br>отображается в списке<br>устройств, переподключите<br>его |

#### рутокен

| Ошибка                                                                | Причина                                                                                                    | Варианты решения                                                                                             |
|-----------------------------------------------------------------------|----------------------------------------------------------------------------------------------------|----------------------------------------------------------------------------------------------------|
| Вход в систему недоступен:<br>Необходимое устройство не<br>подключено | Для УЗ настроена 2ФА и<br>отключен вход по логину и<br>паролю, но к ПК не<br>подключен токен, который<br>должен использоваться для<br>входа | Подключите к ПК токен ,<br>который использовался для<br>настройки 2ФА, и перейдите к<br><u>двухфакторной</u> |
| Ошибка актуальна для<br>локальных УЗ.                                 |                                                                                                    | входа                                                                                                    |

#### Через системный интерфейс

В инструкциях ниже приведены скриншоты интерфейсов по умолчанию. В зависимости от настроек графического интерфейса ОС, внешний вид экрана входа и расположение элементов интерфейса на нем могут отличаться.

При разблокировке сессии через системный интерфейс нет возможности переключиться между способами аутентификации вручную.

Если к ПК подключен токен, системный экран блокировки потребует PIN-код токена. Если к ПК не подключены токены, системный экран блокировки потребует пароль для 1ФА.

#### В РЕД ОС

1. В поле Пароль введите пароль, заданный в ОС.

| Пароль:                     | USC<br>test2 на localho           | e <b>r-2</b><br>sst.localdomain | 0 EN                   |
|-----------------------------|-----------------------------------|---------------------------------|------------------------|
| Оставить соо <u>б</u> щение | Пе <u>р</u> еключить пользователя | Отмена                          | <u>Р</u> азблокировать |
|                             |                                   |                                 |                        |

2. Нажмите Разблокировать. Если логин и пароль указаны верно, произойдет разблокировка.

#### В ОС Альт (Рабочая станция)

1. В поле Пароль введите пароль, заданный в ОС.

| Пароль: | USe<br>user-2 на<br>Переключить пользователя | <b>r-2</b><br>host-138<br>Отмена | ег<br>Разблокировать |            |
|---------|----------------------------------------------|----------------------------------|----------------------|------------|
|         |                                              |                                  |                      | - <u> </u> |

2. Нажмите Разблокировать. Если логин и пароль указаны верно, произойдет разблокировка.

#### В ОС Альт (Рабочая станция К)

- 1. Щелкните мышью или нажмите любую клавишу, чтобы перейти к разблокировке.
- 2. В поле Пароль введите пароль, заданный в ОС.

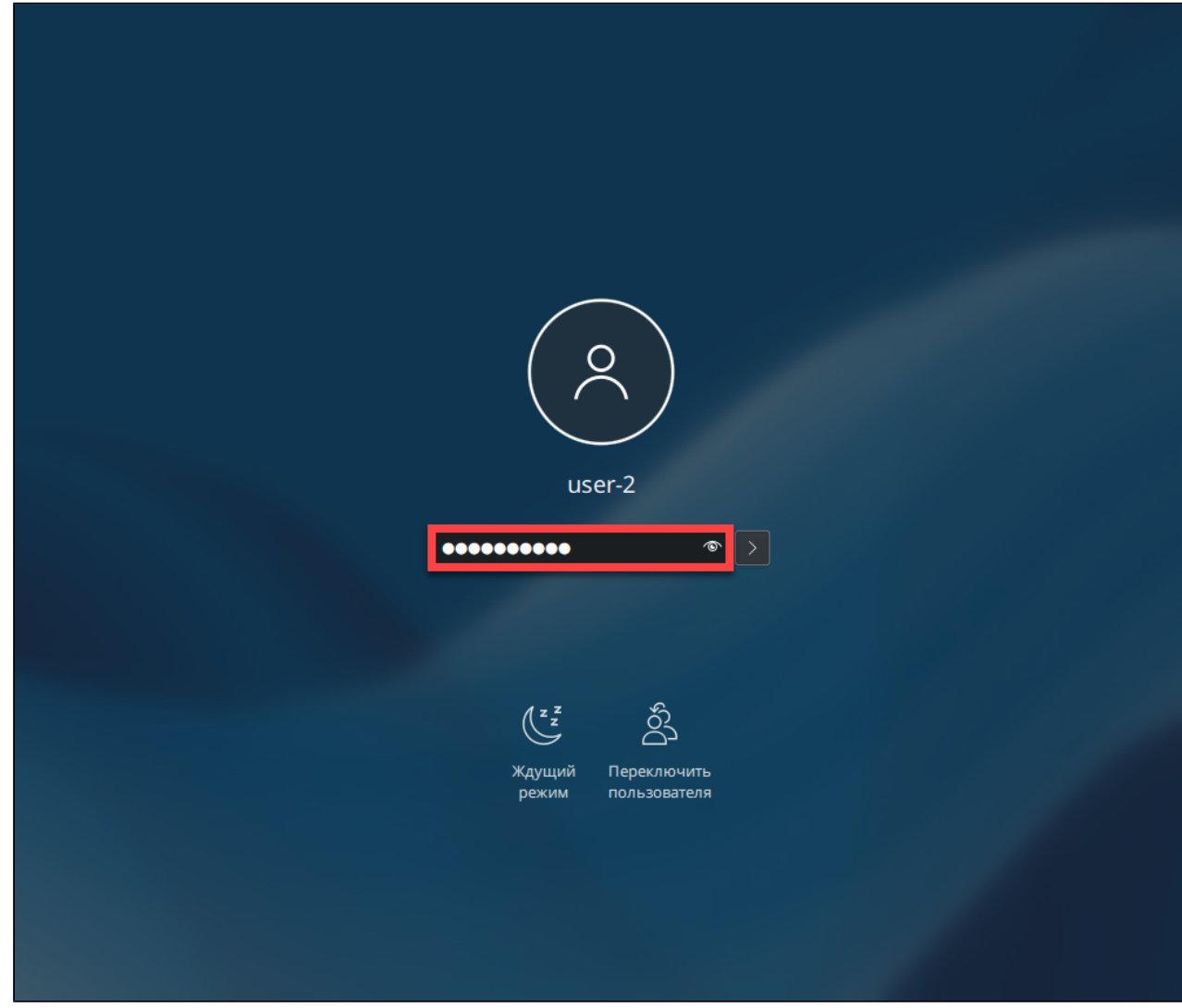

3. Нажмите Enter. Если логин и пароль указаны верно, произойдет разблокировка.

#### **B** Astra Linux

1. В поле Введите пароль введите пароль, заданный в ОС.

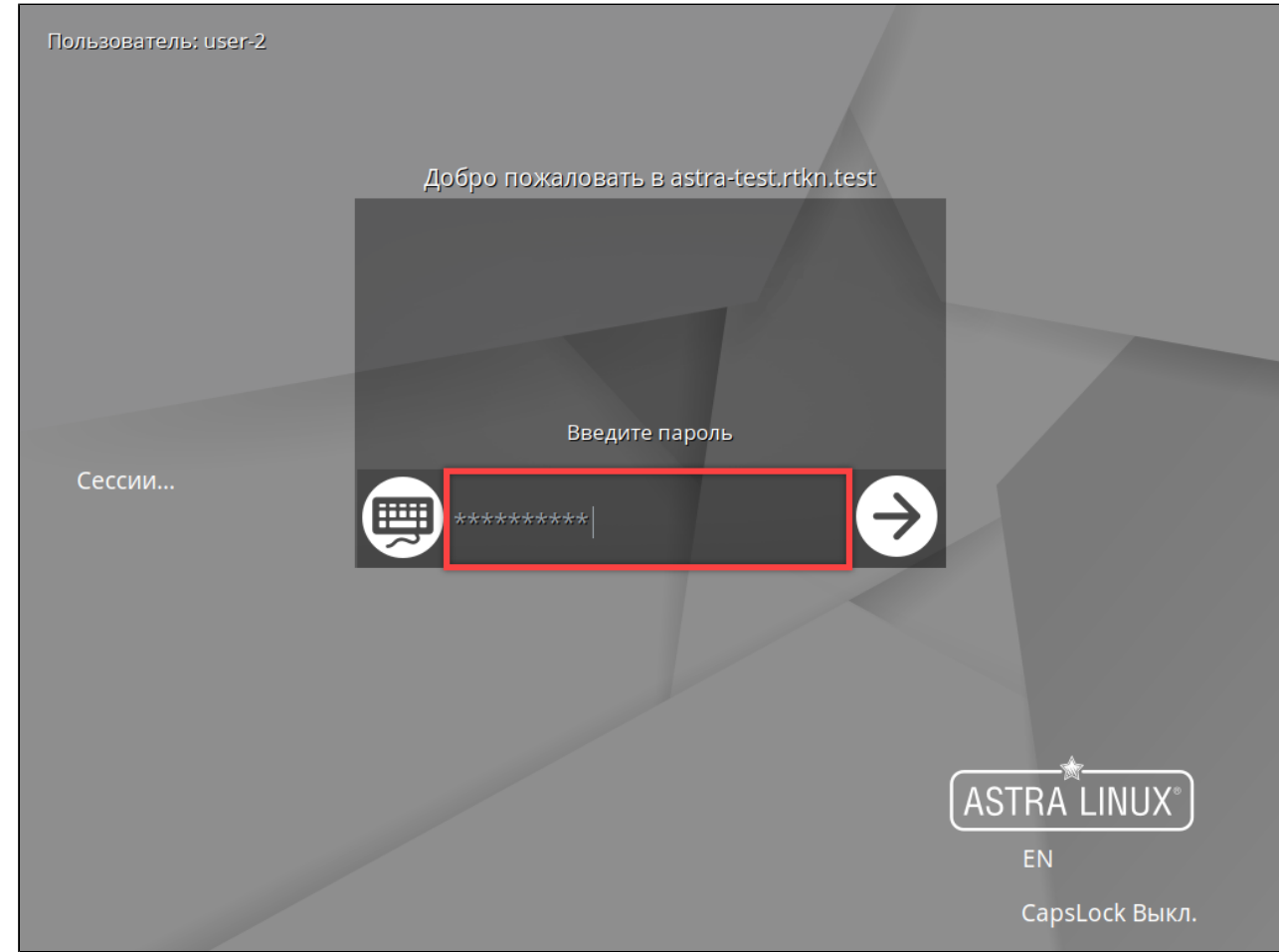

2. Нажмите Enter. Если логин и пароль указаны верно, произойдет разблокировка.

#### Смена пользователя

#### > Без завершения активной сессии

#### 🔺 Смена пользователя в Astra Linux

В Astra Linux сохранение активной сессии при смене пользователя регулируется системными настройками управления сессиями. Изменить их можно в приложении Панель управления в разделе Сессии Fly.

Для работы с сессиями Рутокен Логон использует настройки ОС. Если сохранение сессии отключено в настройках Astra Linux, при смене пользователя предыдущая сессия завершится, а при следующем входе будет создана новая.

- 1. Заблокируйте сессию вручную.
- 2. Нажмите Сменить пользователя.

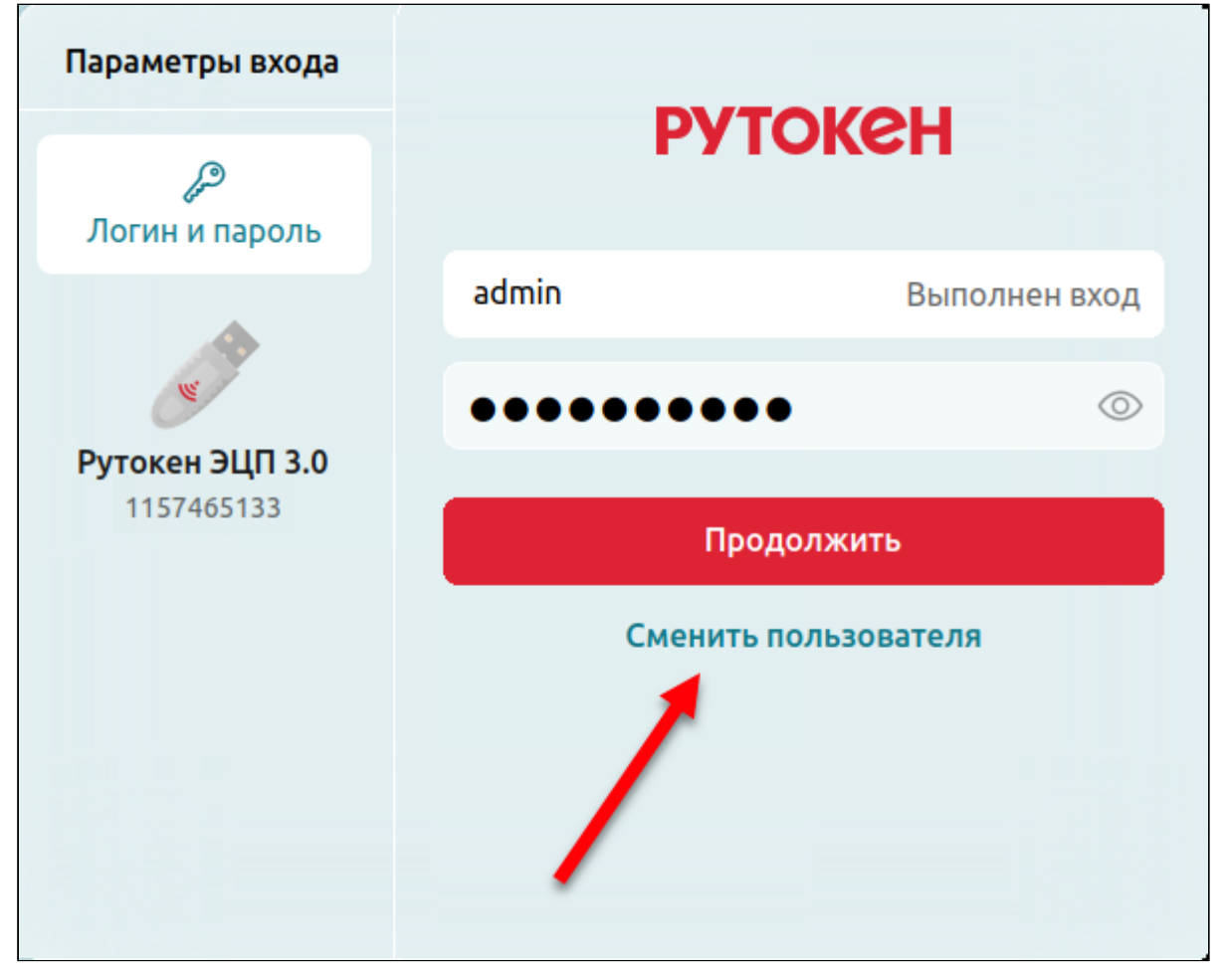

3. Выберите другую УЗ и войдите в нее.

#### > С завершением активной сессии

Перед завершением сессии закончите все рабочие процессы и сохраните файлы.

- 1. Завершите сессию любым способом. Например, через главное меню (в Astra Linux это меню Пуск).
- 2. Выберите другую УЗ и войдите в нее.

# Дополнительные настройки

#### > Смена среды рабочего стола

Если на ПК установлены несколько сред рабочего стола, можно переключиться между ними на экране входа в систему.

Если в ОС уже есть активные пользовательские сессии, чтобы сменить среду рабочего стола, нужно их завершить.

Перед завершением сессии закончите все рабочие процессы и сохраните файлы.

- На панели инструментов в правом верхнем углу нажмите
   Выборите стат.
- 2. Выберите среду.

| ПН 19 августа 2024 18:45 EN 💡 | ණ | Ċ |
|-------------------------------|---|---|
| ✓ mate                        |   |   |
| plasmawayland                 |   |   |
| plasma                        |   |   |
| xfce                          |   |   |

3. Войдите в ОС с помощью данных УЗ.